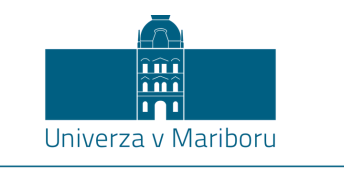

Univerzitetna knjižnica Maribor

# BRALNIK inkBOOK navodila za uporabo

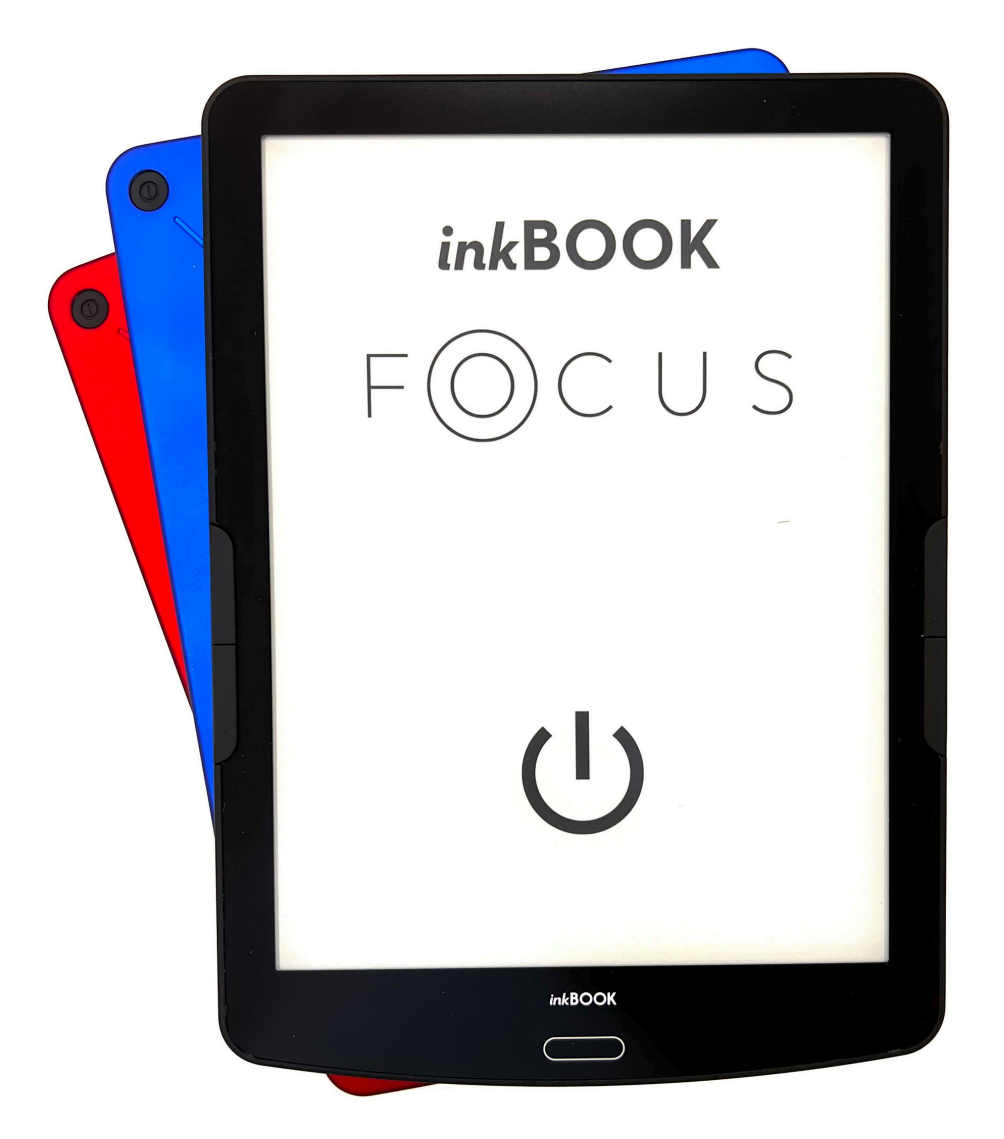

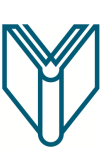

#### **VKLOP BRALNIKA**

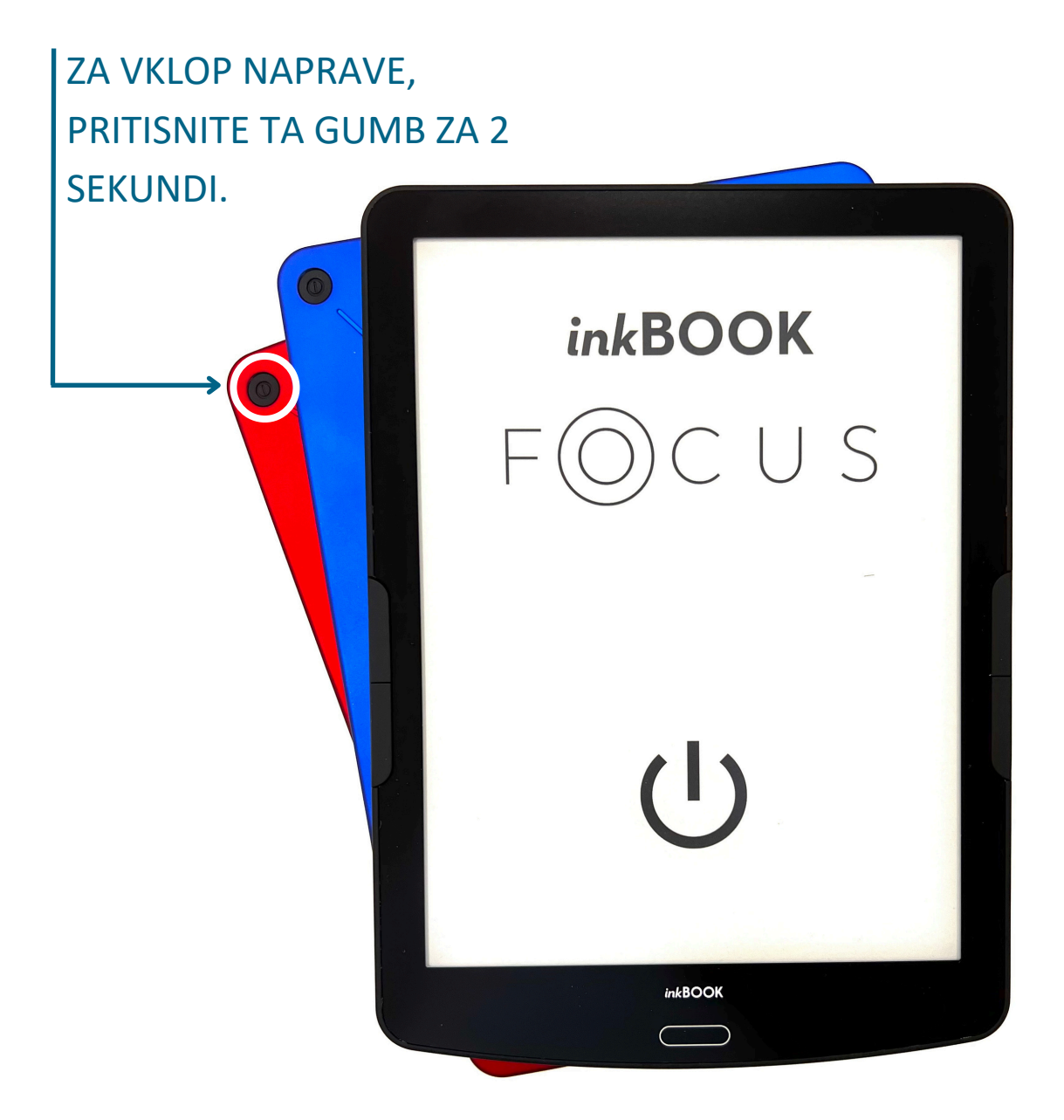

#### **GUMBI OB STRANEH NAPRAVE**

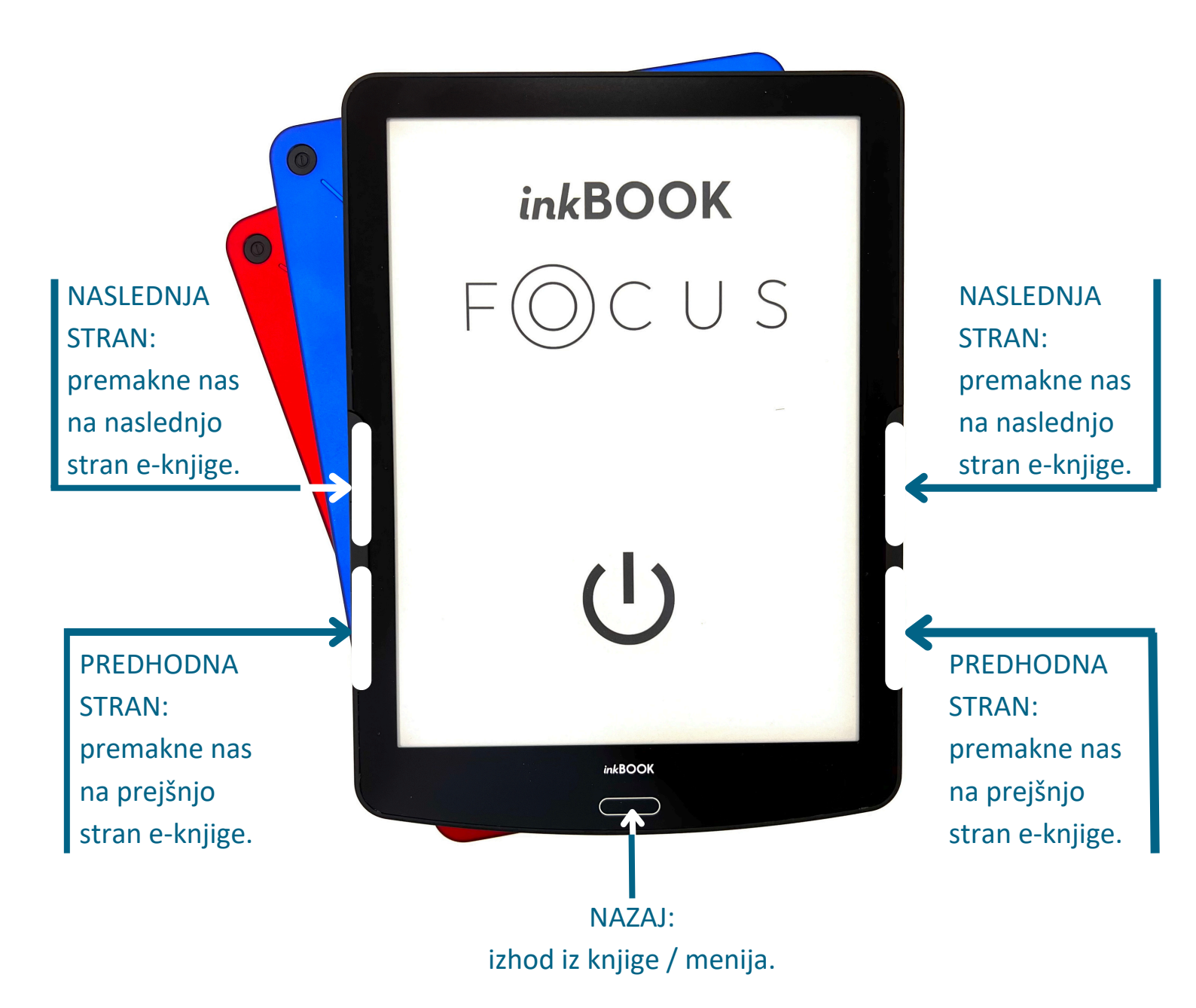

#### **UPORABA BRALNIKA IN NAMESTITEV E-KNJIG**

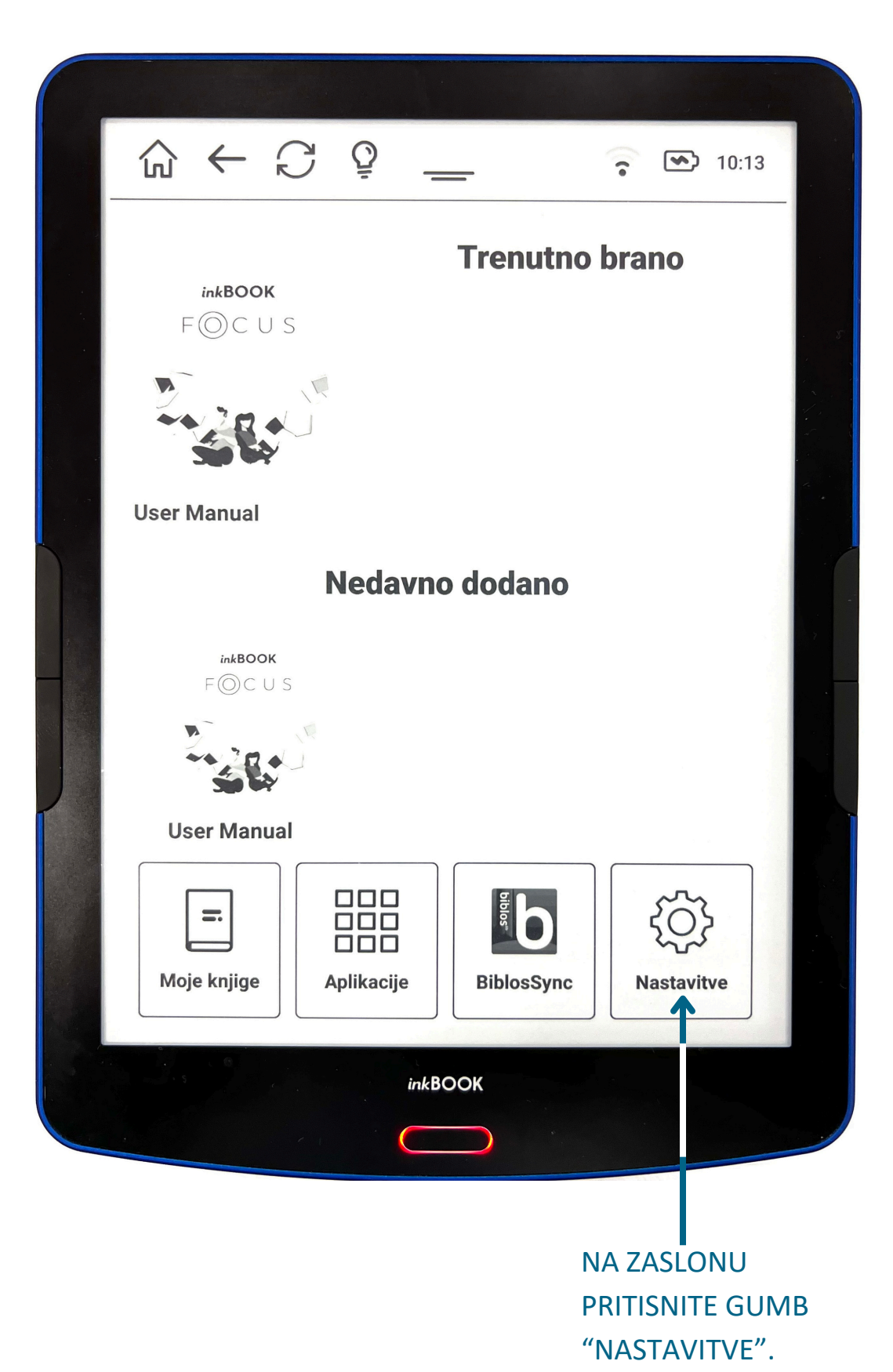

#### **VZPOSTAVLJANJE POVEZAVE WIFI**

ZA VKLOP WIFI KROGEC PODRSAJTE PROTI DESNI.

|           | ← C ♀                       | 0:14                      |
|-----------|-----------------------------|---------------------------|
| Nas       | tavitve                     | (i) Informacije o napravi |
| (((•      | Wi-Fi                       |                           |
| *         | Bluetooth                   |                           |
|           | Nastavitve varčevanja z ba  | terijo                    |
|           | Personaliziraj svoj inkBOO  | K                         |
| $\bowtie$ | Pošlji knjigo na svoj inkBO | OK                        |
|           | Nastavitve branja           |                           |
|           |                             | → Več nastavitev          |
|           |                             |                           |
|           | Zapri                       |                           |

#### **VKLOP POVEZAVE Z WIFI**

DOTAKNITE SE TEGA POLJA, DA SE POVEŽETE Z VAŠIM WIFI OMREŽJEM.

| ŵ   | $\leftarrow \bigcirc \bigcirc \_$ | 10:14                     |         |
|-----|-----------------------------------|---------------------------|---------|
| Nas | stavitve                          | (i) Informacije o napravi |         |
|     | Wi-Fi                             |                           |         |
| *   | Bluetooth                         | $\bigcirc$                | 1. 1. 3 |
|     | Nastavitve varčevanja z b         | oaterijo                  |         |
|     | Personaliziraj svoj inkBO         | OK                        |         |
|     | Pošlji knjigo na svoj inkB        | OOK                       |         |
|     | Nastavitve branja                 |                           |         |
|     |                                   | ·→ Več nastavitev         |         |
|     |                                   |                           |         |
|     | Zapri                             |                           |         |
|     | inkBOOK                           |                           |         |
|     |                                   |                           |         |

# USPEŠNA POVEZAVA Z WIFI

OB PRAVILNEM VNOSU GESLA SE BRALNIK POVEŽE Z IZBRANIM WIFI OMREŽJEM.

|                           |         | (•   | <b>&gt;</b> | 10:15 |                |
|---------------------------|---------|------|-------------|-------|----------------|
| Wi-Fi                     |         | D    | Ç           | •     |                |
| Omrežja na voljo          |         |      |             |       |                |
| <b>WifiUKM</b><br>Povezan |         |      |             | (:-   | 1. 1. V. V. V. |
| eduroam                   |         |      |             | ((•   |                |
| libroam                   |         |      |             | (1.   |                |
| SOVA                      |         |      |             | (•    |                |
| iPhone                    |         |      |             | (     |                |
| OsmanskoCesarstvo         |         |      |             | (((•  |                |
|                           | Nazai   | <br> |             |       |                |
|                           | inkBOOK |      |             |       |                |

# VRNITEV NA ZAČETNO STRAN

PO USPEŠNI POVEZAVI BRALNIKA Z WIFI OMREŽJEM PRITISNITE IKONO HIŠE, DA SE VRNETE NA ZAČETNO STRAN.

|                           | • | 10:15 |  |
|---------------------------|---|-------|--|
| Wi-Fi                     |   | C :   |  |
| Omrežja na voljo          |   |       |  |
| <b>WifiUKM</b><br>Povezan |   | ((•   |  |
| eduroam                   |   | ((•   |  |
| libroam                   |   | ((•   |  |
| SOVA                      |   | (1.   |  |
| iPhone                    |   | (     |  |
| OsmanskoCesarstvo         |   | ((:•  |  |
|                           |   |       |  |
| Nazaj                     |   |       |  |
| inkBOOK                   |   |       |  |
|                           |   |       |  |

# ZA NALAGANJE IZPOSOJENIH E-KNJIG PRITISNITE IKONO BiblosSync

| <b>тгепиtno brano</b><br>ыквоок<br>F⊚с∪s                                                                                                    | 2 |
|----------------------------------------------------------------------------------------------------|---|
|                                                                                                    |   |
| User Manual                                                                                                    |   |
| Nedavno dodano                                                                                                    |   |
| inkBOOK<br>F⊚C∪S                                                                                                    |   |
|                                                                                                    |   |
| User Manual                                                                                                    |   |
| Image: Second second second |   |
| inkBOOK                                                                                                    |   |
|                                                                                                    | _ |

# **VPIS V BIBLOS RAČUN**

### UPORABNIŠKO IME JE SESTAVLJENO IZ AKRONIMA KNJIŽNICE TER VAŠE ŠTEVILKE ČLANA.

V TO POLJE VNESETE VAŠE GESLO ZA BIBLOS.

| G                | $\leftarrow$     | C        | Q      | —       |              | 1      | <b>(</b>         | 10:13          |     |
|------------------|------------------|----------|--------|---------|--------------|--------|------------------|----------------|-----|
| € I              | Biblos           | Sync     | t      |         |              | •      |                  |                |     |
| Vp               | iši se z         | Biblos   | uporab | niškimi | podatk       | ci     |                  |                | . 5 |
| U                | porabn           | iško ir  | ne     |         |              |        |                  |                |     |
| G                | eslo<br>7 prili  | ×:       |        |         |              |        |                  | 5              |     |
| L                |                  | izi ges  | 10     |         |              |        |                  |                |     |
| q <sup>1</sup> V | v <sup>2</sup> e | <b>5</b> | 4      | t y     | <sup>6</sup> | 7<br>] | i <sup>8</sup> C | <sup>9</sup> p |     |
| а                | S                | d        | f      | g       | h            | j      | k                | I              |     |
| <b>•</b>         | Ζ                | Х        | С      | V       | b            | n      | m                | ×              |     |
| ?123             | @                |          |        |         |              |        |                  | 0              |     |
| 1.54             |                  |          |        | inkBOOF | <<br>)       |        |                  |                |     |

# PRIJAVA V BIBLOS RAČUN

| $\widehat{\Box} \leftarrow \widehat{\Box}  \bigcirc  \widehat{\Box}  \widehat{\Box}  \Box$ | 10:25 |
|----------------------------------------------------------------------------------------------------|-------|
| ← Biblos Sync                                                                                                    |       |
| Vpiši se z Biblos uporabniškimi podatki                                                                                                    |       |
| UKM1234567                                                                                                    | -     |
| ••••••                                                                                                    |       |
| Prikaži geslo                                                                                                    |       |
|                                                                                                    |       |
|                                                                                                    |       |
|                                                                                                    |       |
|                                                                                                    |       |
|                                                                                                    |       |
| PRIJAVA                                                                                                    |       |
| inkBOOK                                                                                                    |       |
|                                                                                                    |       |
| ZA VPIS V VAŠ BIBLOS RAČUN                                                                                                    |       |

PRITISNITE GUMB »PRIJAVA«.

#### NALAGANJE PODATKOV

| ← Bible          | os Sync                                     |
|------------------|---------------------------------------------|
| Vpiši so<br>UKMC | e z Biblos uporabniškimi podatki<br>0097252 |
| <br>             | rikaži geslo                                |
|                  | C Operacija je v teku. Prosim počakaj       |
|                  | PRIJAVA                                     |
|                  | inkBOOK                                     |

SINHRONIZACIJA Z VAŠIM BIBLOS RAČUNOM JE V TEKU.

#### **PRENOS e-KNJIG**

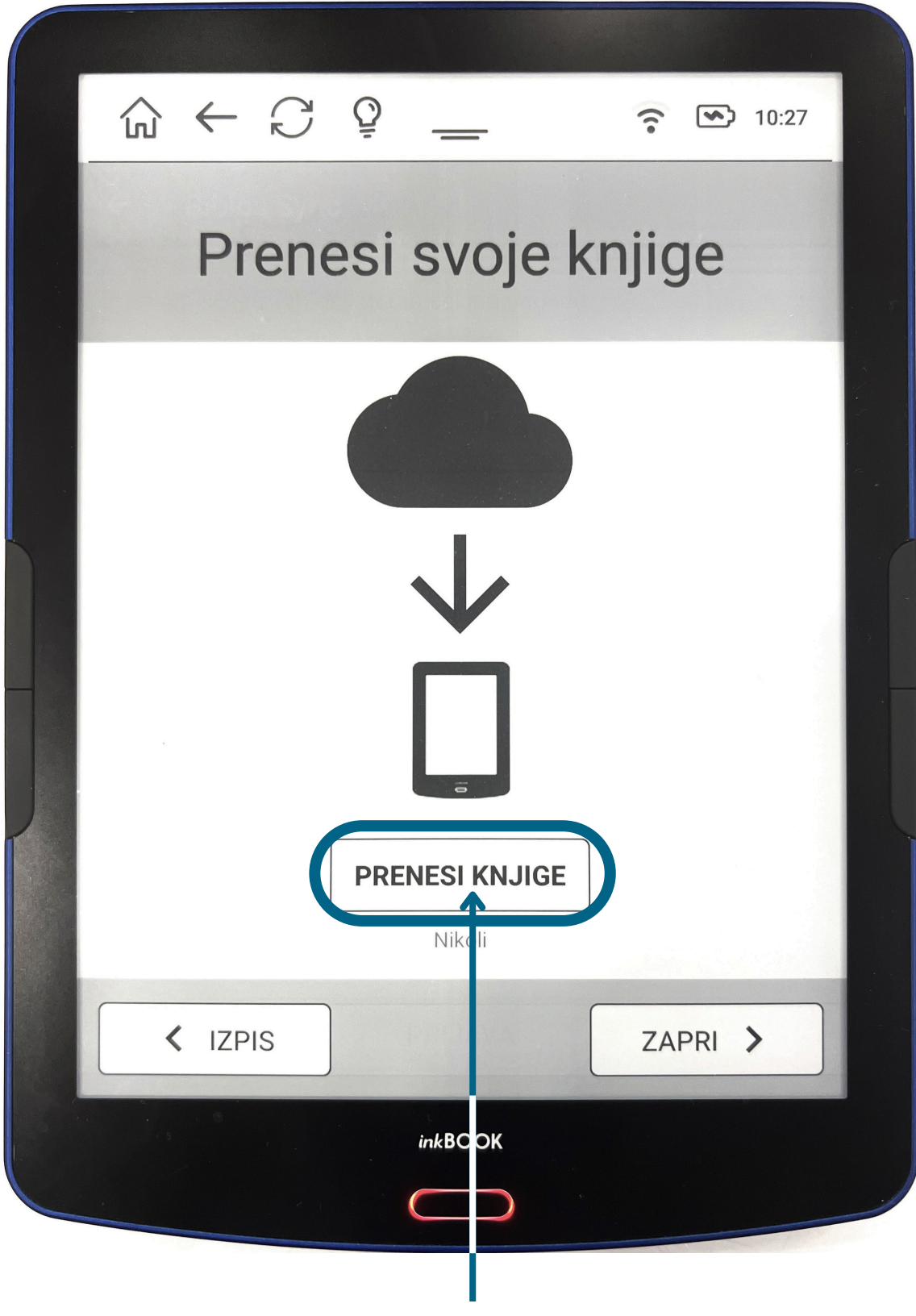

SEDAJ STE USPEŠNO VPISANI V VAŠ RAČUN IN LAHKO PRENESETE VAŠE e-KNJIGE NA BRALNIK *ink*BOOK.

#### **PRIKAZ PRENESENIH e-KNJIG**

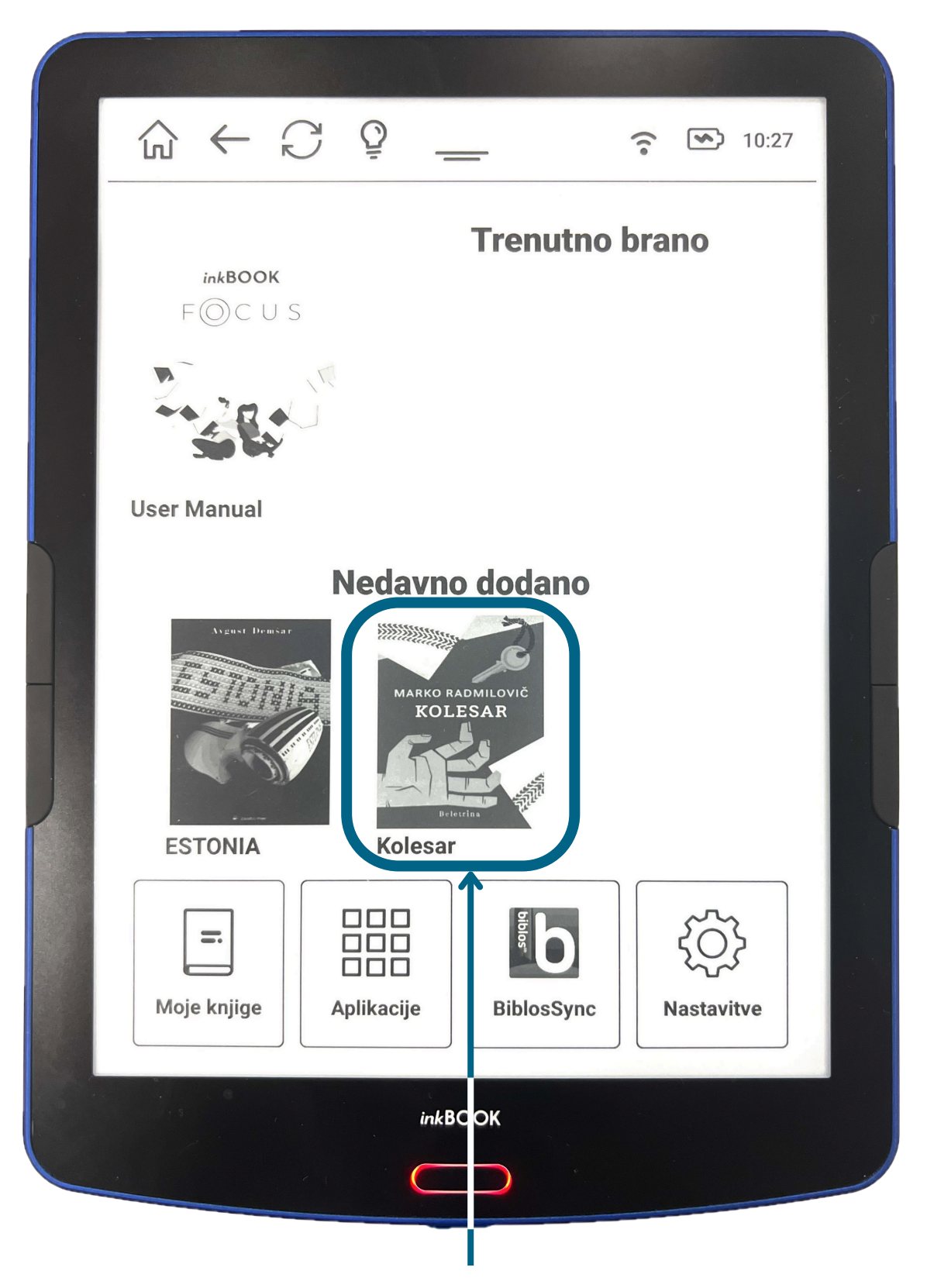

NA ZAČETNI STRANI SE VAM PRIKAŽEJO IZPOSOJENE e-KNJIGE. S PRITISKOM NA e-KNJIGO SE VAM LE TA NALOŽI IN LAHKO PRIČNETE Z BRANJEM.

#### **BRANJE e-KNJIGE**

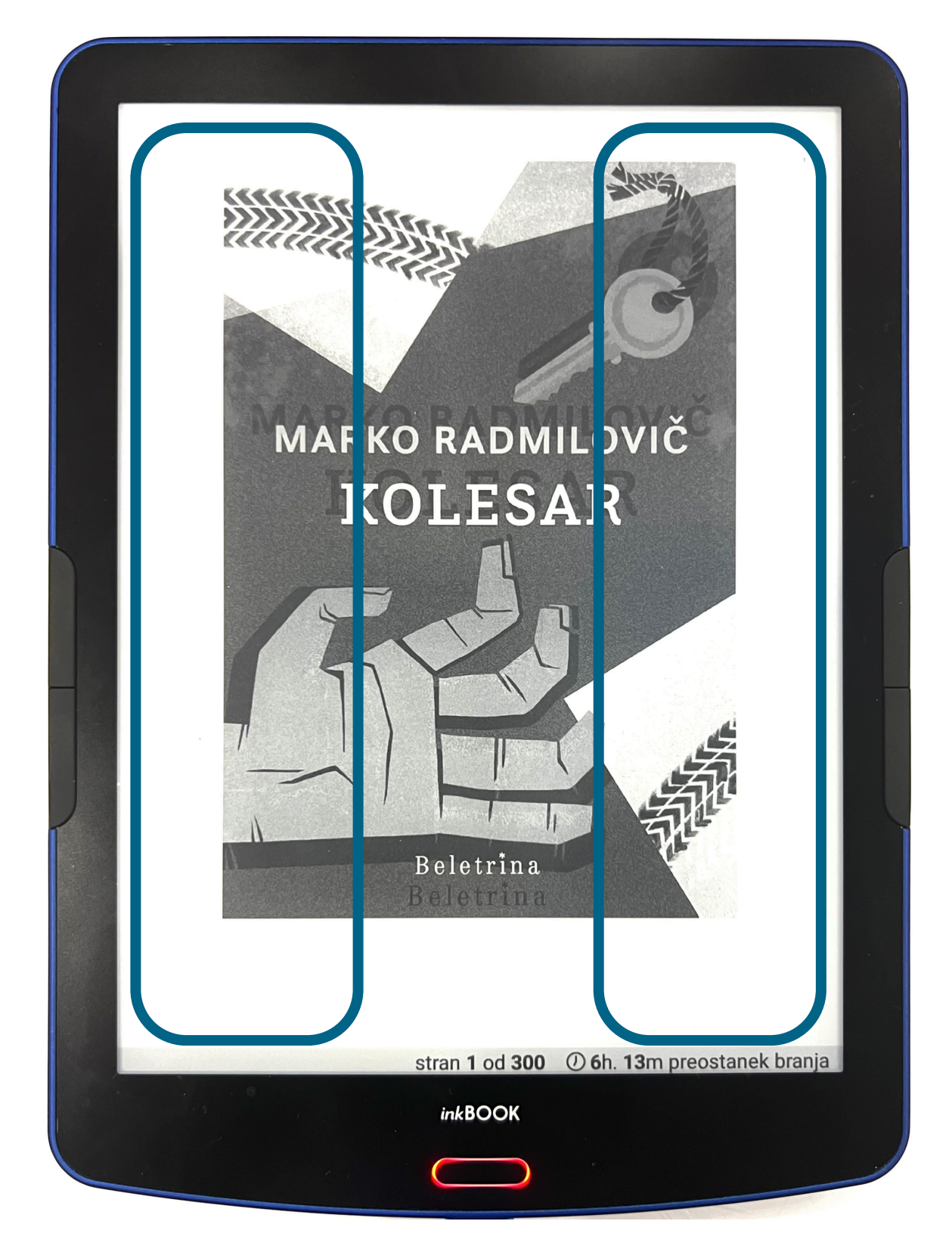

ZA PREMIK NA NASLEDNJO STRAN SE DOTAKNITE DESNEGA DELA BRALNIKA, ZA PREMIK NA PREJŠNJO STRAN SE DOTAKNITE LEVEGA DELA BRALNIKA ALI PA UPORABITE NAMENSKA GUMBA OB STRANEH BRALNIKA.

#### ZAZNAMKI, BELEŽNICA, PREVAJANJE

#### Z DOTIKOM NA IZBRANO BESEDO LAHKO LE-TO POUDARITE, SHRANITE V BELEŽNICO, KOPIRATE, PREVEDETE ALI PREVERITE NJEN POMEN IN OPIS NA SPLETU.

»Ampak ni bila edina. Agg egat je pravzaprav izraz

za skupn

Junija 1945 j

Garmisch-Partenkirchnut n Braun

pokazal še vse ostale rakete iz te družine. Se pravi načrte derivatov iz A4, take, ki bi se jih dalo izstreliti iz podmornice, pa tudi povsem neznane projekte. A6 kot vohunsko plovilo, pol raketo pol letalo, s človeško posadko. Po vojni so oboji, tako Rusi kot Američani, takšna plovila, čeprav brez človeške posadke, celo izdelovali. Zelo zanimiv hibrid je bil imenovan A9; ta je iz A4 naredil križanca med raketo in jadralnim letalom. V stratosfero bi se plovilo izstrelilo kot raketa, nato pa s pomočjo kril jadralo do cilja, s čimer bi se nekajkrat povečal domet.

stran 173 od 300 (2) 2h. 28m preostanek branja

inkBOOK

#### **PRILAGAJANJE STRANI E-KNJIGE**

Ter predvsem lažje skladiščenje zimske kurjave. Ta okenca tik nad tlemi je Kreps opazil, že ko je parkiral, saj so se mu zdela nenavadna. Okna nekaj centimetrov od tal ...

Če si prebil talno ploščo v kuhinji, si dobil neposreden dostop do kleti. Kreps je že slišal za meščane, ki so izvedli takšen gradbeni poseg in s tem pridobili še en stanovanjski prostor. Pritlična stanovanja v teh blokih so zato veljala za privilegij, ki ga ni bil deležen prav vsak ...

Ravno v takšno arhitektonsko rešitev je zrl v Tomazzinijevem stanovanju, in oklevanje, ali naj stopi dol po stopnicah, ga je zadržalo le za trenutek ali dva. Nato je previdno sestopil, kajti pološčeni hrast in strme stopnice so se mu zdeli primerni za kakšno nerodnost ...

| strme stopnice so se mu zdeli primerni za kaksno nerodnost                    |   |
|-------------------------------------------------------------------------------|---|
| police polpe knjig. Prostor je bil majben skoraj pravilen kvadrat             |   |
| Zavedel se je da voni pov ostanem prihaja iz jega prostora. Niže ko je        |   |
| tinal no stopnical, težij je pil voni! Knjige in stat časopisi ter med nijmi. |   |
| tik pod oknom, ki pa je jilo zagrnjeno z zaveso pisalna miza. Na mizi         |   |
| svetilka za branje s starji skim, aluminijastim senčnikom, ki pa je bila      |   |
| prižgana. Rumena svet oba starinske žarnice, kakršnih niso več                | 1 |
| prodajali, je dajala pros pru skrivnosten, nadi aravni videz. Kreps je        |   |
| pravkar pričel razmišljat, ali je mogoče, da je spirec pustil luč prižgano    |   |
| în da je gorela vse te nesece, mogoče leta ko je opazil še nekaj              |   |
| nenavadnega. Ob oddaljen timi je liho naka omarica iz masivnega               |   |
| lesa. Delovala je težko, to je lahko opazil že z zadnje stopnice, na kateri   |   |
| je stal. In ta omarica je bila s svojo k vo stranico odmaknjena od stene.     |   |
| Pravzaprav je bila skoraj povsem pr. vokotno odmaknjena v prostor. V          |   |
| delčku sekunde, v poblisku spoznanja, je zaslutil, da je prav omarica         |   |
| razlog, zaradi katerega mu je lomatzini izročil ključ, in v naslednjem        |   |
| trenutku se je zavedel, da je bil nekdo v stanovanju pred njim. Postalo       |   |
| mu je slabo, začutil je vsebino zeločca, a resil ga je sunek adrenalina.      |   |
| Stopil je s stopnice na tia in naprej proti omarici. Vonj je postajal vedno   |   |
| manikojo či dol gosnodo Tomazzinije                                           |   |
| manjkajoer del gospoda Tomazzinija.                                           |   |
|                                                                               |   |
| ***                                                                           |   |
|                                                                               |   |
|                                                                               |   |
|                                                                               |   |
|                                                                               | E |
| stran 27 od 300 🕐 5h. 23m preostanek branja                                   |   |
|                                                                               |   |
| inkBC OK                                                                      |   |
|                                                                               |   |
|                                                                               |   |

S PRITISKOM NA SREDINO ZÁSLONA LAHKO NASTAVITE: -VELIKOST ČRK, - RAZMIK MED ČRKAMI, - RAZMIK MED VRSTICAMI, - USMERJENOST ZASLONA IN – TEMNI OZ. SVETLI NAČIN.«

#### LISTANJE MED STRANMI

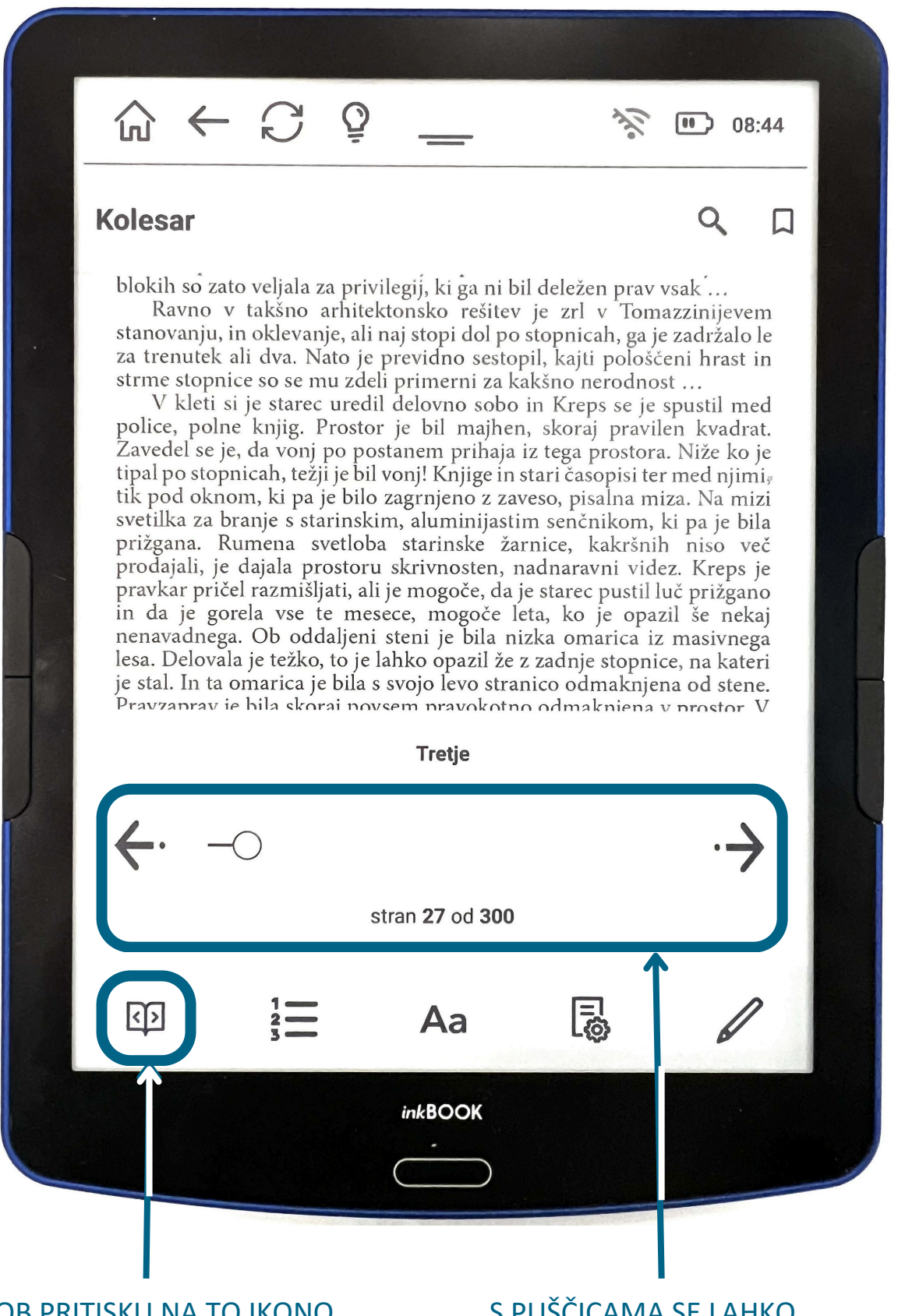

OB PRITISKU NA TO IKONO SE VAM PRIKAŽE DRSNICA ZA HITRO LISTANJE. S PUŠČICAMA SE LAHKO POMAKNETE ZA ENO STRAN, Z DRSNIKOM PA ZA VEČ STRANI.

#### **IZBIRA POGLAVJA**

| 8 |
|---|
|   |
|   |
|   |
|   |
|   |
|   |
|   |
|   |
|   |
|   |
|   |
|   |
|   |

S KLIKOM NA TO IKONO LAHKO IZBERETE POSAMEZNO POGLAVJE e-KNJIGE.

# NASTAVLJANJE VELIKOSTI ČRK IN SLOGA

# V TEM POLJU NASTAVITE SLOG PISAVE.

| -                                                                                                    |                                                                                                    |                                                                                                    |                                                                                                    |                                    |
|----------------------------------------------------------------------------------------------------|----------------------------------------------------------------------------------------------------|----------------------------------------------------------------------------------------------------|----------------------------------------------------------------------------------------------------|------------------------------------|
|                                                                                                    | <u> </u>                                                                                                    | 44                                                                                                    | 08:                                                                                                    | 44                                 |
| Kolesar                                                                                                    |                                                                                                    |                                                                                                    | Q                                                                                                    |                                    |
| blokih so zato ve<br>Ravno v tal<br>stanovanju, in ol<br>za trenutek ali d<br>strme stopnice s<br>V kleti si je<br>police, polne kr<br>Zavedel se je, da<br>tipal po stopnica<br>tik pod oknom,<br>svetilka za branj | eljala za privilegij, ki ĝ<br>sšno arhitektonsko r<br>slevanje, ali naj stopi d<br>lva. Nato je previd no<br>o se mu zdeli primern<br>starec uredil delovno<br>njig. Prostor je bi n<br>vonj po postanem pr<br>h, težji je bil vonj! Enji<br>ki pa je bilo zagrnjeno<br>e s starinskim, alu nij | a ni bil deležen pra<br>ešitev je zrl v To<br>lol po stopnicah, g<br>sestopil, kajti polo<br>i za kakšno nerod<br>sobo in Kreps se<br>najhen, skoraj pra<br>ihaja iz tega prost<br>ige in stari časopisi<br>o z zaveso, pisalna<br>nijastim senčnikor | av vsak<br>omazzinijever<br>a je zadržalo l<br>oščeni hrast i<br>nost<br>je spustil me<br>wilen kvadra<br>ora. Niže ko j<br>ter med njim<br>miza. Na miz<br>n, ki pa je bil | n<br>d<br>t.<br>e<br>iy<br>zi<br>a |
|                                                                                                    | Nastavitev                                                                                                    | pisave                                                                                                    |                                                                                                    |                                    |
| OLato                                                                                                    | ODroid Se                                                                                                    | erif ONu                                                                                                    | ınitoSans                                                                                                    |                                    |
| ORoboto                                                                                                    | ●Založniko pisava                                                                                                    | ova II                                                                                                    | ZBERI A<br>RUGO A                                                                                                    |                                    |
| Aa —                                                                                                    | $\supset$                                                                                                    |                                                                                                    | A                                                                                                    | a                                  |
| <u>د</u> ک                                                                                                    |                                                                                                    | Ę                                                                                                    | d                                                                                                    | ,                                  |
|                                                                                                    |                                                                                                    | j×                                                                                                    |                                                                                                    |                                    |
| Z DRSNIKOM<br>NASTAVITE<br>VELIKOST ČRK.                                                                                                    | OB<br>PRI<br>ZA I                                                                                                    | PRITISKU NA<br>KAŽEJO SLOG<br>NASTAVITEV N                                                                                                    | TO IKONO<br>I PISAV IN<br>VELIKOSTI                                                                                                    | SE VAN<br>DRSNIK<br>ČRK.           |

## NASTAVLJANJE NAČINA, POSTAVITVE, ŠIRINE e-KNJIGE IN RAZMIKOV MED VRSTICAMI

#### NASTAVITEV NAČINA – SVETLI ALI **TEMNI.**

#### NASTAVITEV POSTAVITVE e-KNJIGE - POKONČNO ALI LEŽEČE.

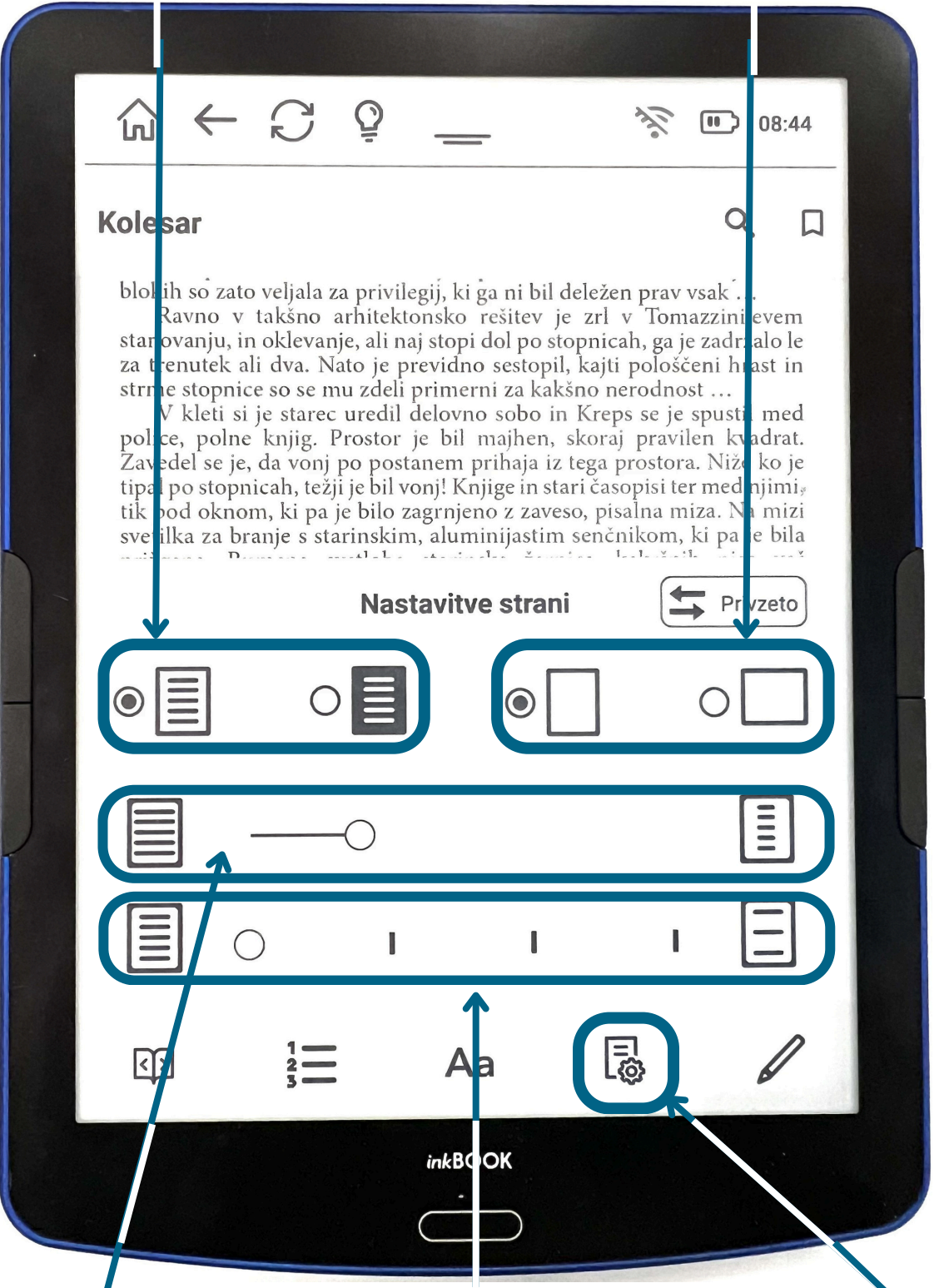

Z DRSNIKOM PRILAGODITE ŠIRINO e-KNJIGE.

Z DRSNIKOM PRILAGODITE RAZMIKE MED VRSTICAMI.

OB PRITISKU NA TO IKONO SI LAHKO NASTAVITE ZGORNJE MOŽNOSTI.

# PREGLED IN UREJANJE ZAZNAMKOV, POUDARKOV IN OPOMB

|   | Ð                      |              |              |           |            |                  |                        |                |      |   |
|---|------------------------|--------------|--------------|-----------|------------|------------------|------------------------|----------------|------|---|
|   | $\widehat{\mathbf{G}}$ | $\leftarrow$ | $\mathbb{C}$ | Õ         | _          |                  | 110                    | <b>III)</b> 13 | 8:28 |   |
| K | Kolesa                 | ar           |              |           |            |                  | B                      | Q              |      |   |
| o | Dpomb                  | e in za      | znamł        | ci        |            |                  |                        |                |      |   |
|   |                        |              |              |           |            |                  |                        |                |      |   |
|   |                        |              |              | Tuka      | j najdeš   | svoje:           |                        |                |      |   |
|   |                        |              | ]            |           |            |                  |                        |                |      |   |
|   |                        | Zazna        | mki          |           | Poudarki   |                  | Opom                   | be             |      |   |
|   |                        |              | Lał          | nko jih i | ustvariš m | ed branje        | em                     |                |      |   |
|   |                        |              |              |           |            |                  |                        |                |      |   |
|   |                        |              |              |           |            |                  |                        | ×              |      |   |
|   | ৻৾৾৽                   |              | 1 2 3        |           | Aa         |                  | E.                     | 6              |      |   |
|   |                        |              |              |           | inkBOOK    |                  |                        |                |      |   |
|   |                        |              |              |           |            | )                |                        |                |      | _ |
|   |                        |              |              |           |            | a and the second | Contract of the second |                |      |   |

OB PRITISKU NA TO IKONO PREGLEDATE VAŠE ZAZNAMKE, POUDARKE IN OPOMBE.

# VRAČILO E-KNJIGE TER POSTOPEK IZPISA IZ VAŠEGA RAČUNA BIBLOS

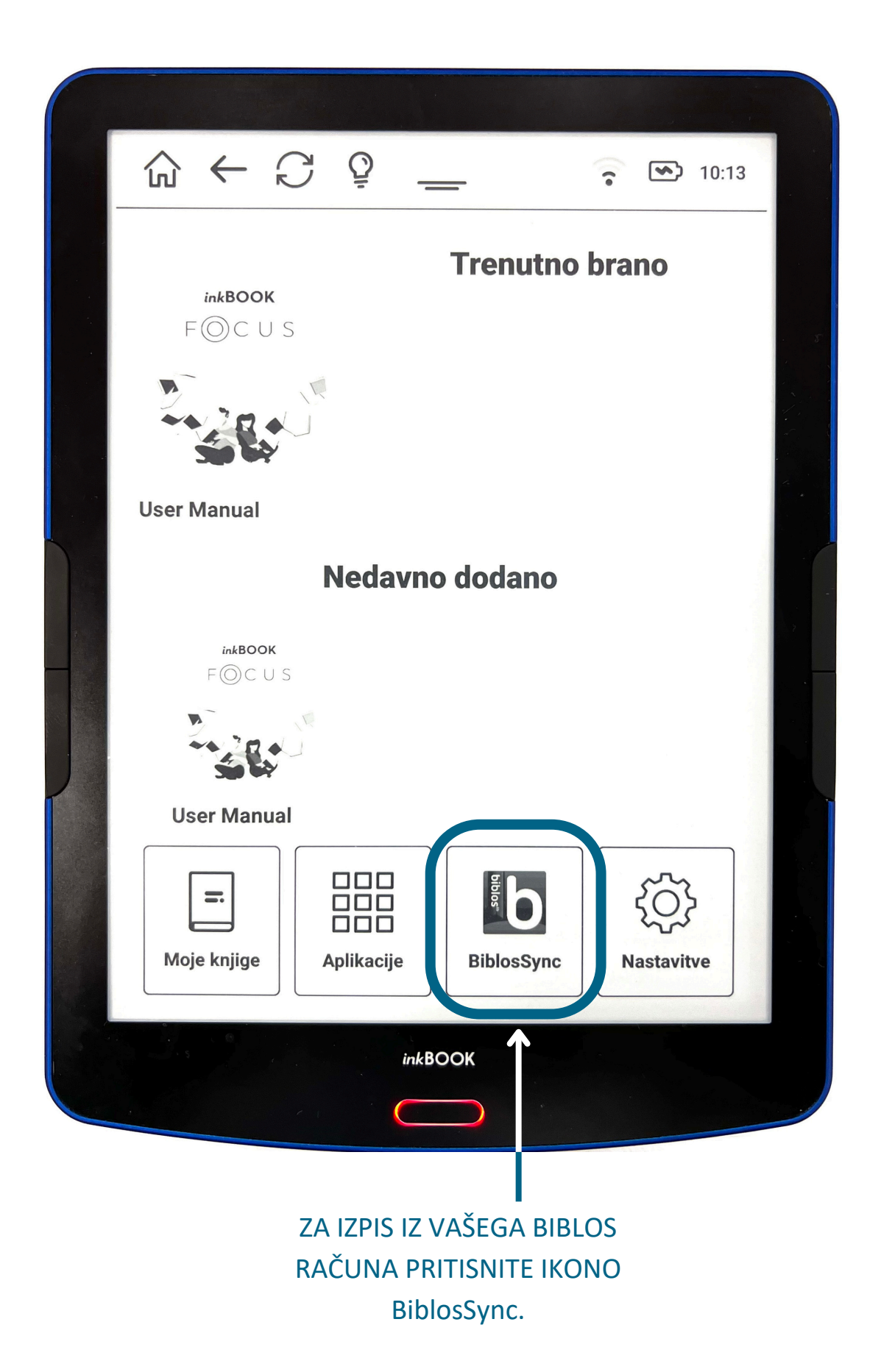

# VRAČILO E-KNJIGE TER POSTOPEK IZPISA IZ VAŠEGA RAČUNA BIBLOS

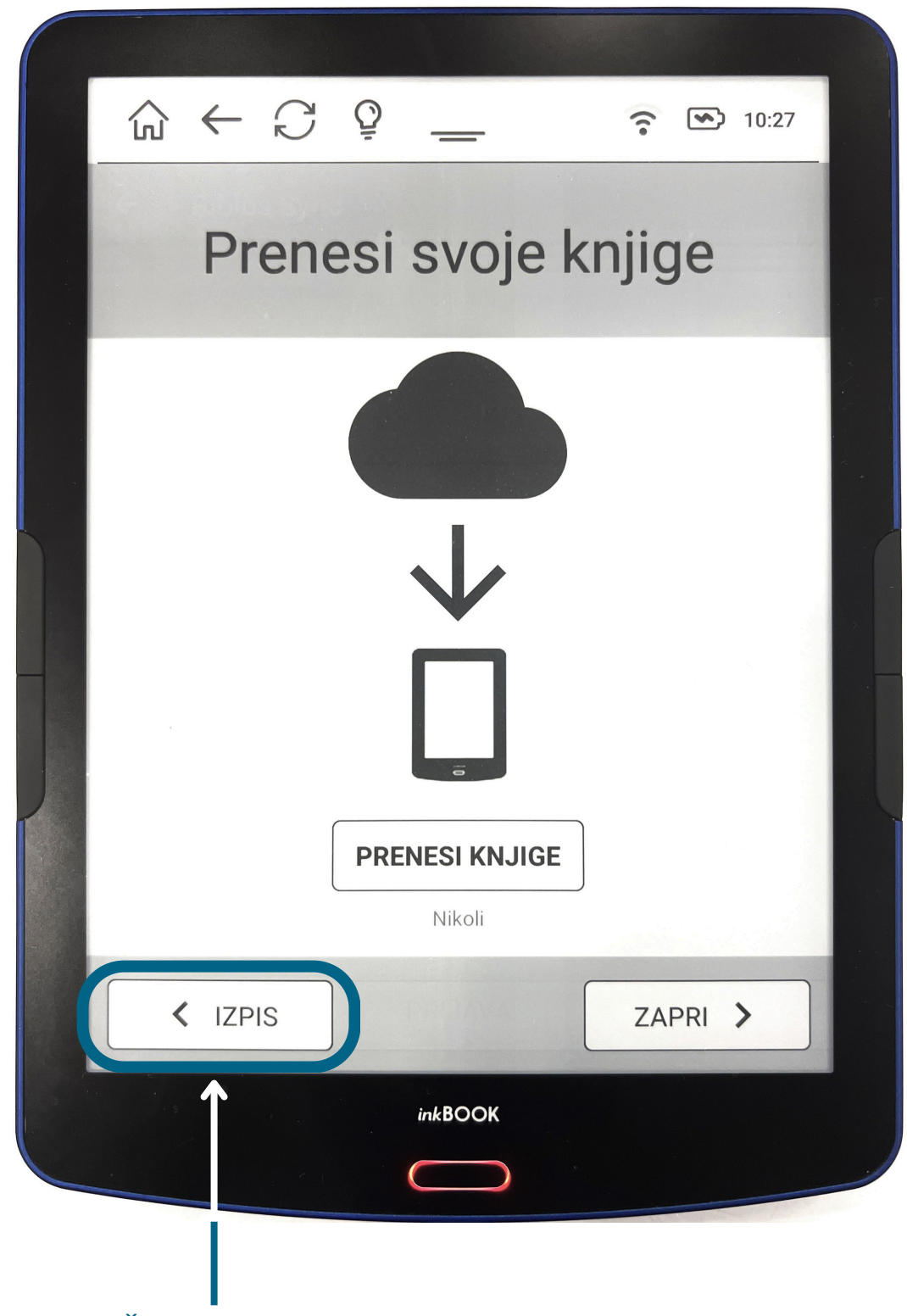

PRED VRAČILOM BRALNIKA SE IZPIŠITE IZ VAŠEGA BIBLOS RAČUNA.